# **AGIIS Enhancements 2023**

### PCR 253- Product User Defined Fields Report

On Saturday, 23 September, AGIIS was enhanced to include a new Product User Defined Fields Report and a new Entity CSV validation tool.

A new CSV report is available for download from the AGIIS Links menu. The Product User Defined Fields Report displays in real time, the user defined fields assigned by each product manufacturer at the product, package size and package configuration levels. To download the report, click on the Product User Defined Fields Report link as shown below.

| AgGateway AGIIS       | OME LINKS SEARCH                      | FILES ADMINISTRATION    | HELP  |
|-----------------------|---------------------------------------|-------------------------|-------|
| - Directory News      | PRODUCTS                              | E-BUSINESS              | GLN   |
|                       | -> PRODUCT 3-LEVEL (CSV)              | -> SUBSET EXTRACT       | → sui |
| AGIIS Enhancements Au | -> GTIN 1-LEVEL (CSV)                 | -> UPDATE EXTRACT (996) | → sui |
|                       | -> SEED PRODUCT                       | → UPDATE EXTRACT (838)  | → RE  |
|                       | DIRECTORY GUIDELINES                  | -> UPDATE EXTRACT (CSV) | → sui |
|                       | → SUBSET UPDATE (TEXT)                | -> UPDATE EXTRACT (CSV) | > те> |
|                       | → SUBSET UPDATE (XML)                 | TOOLS                   | -> RE |
|                       | PRODUCT EXTRACT (XML)                 | → UPDATE EXTRACT (XML)  | -> ER |
|                       | -> PRODUCT IMPORT (XML)               |                         |       |
|                       | -> UOM CODES                          |                         |       |
|                       | -> CROP CODE XREF                     |                         |       |
|                       | → ERROR CODES                         |                         |       |
|                       | PRODUCT USER DEFINED<br>FIELDS REPORT |                         |       |

# PCR 254- CSV Validation Tool

Similar to the XML validation tool already in AGIIS, a new CSV validation tool has been added under the **Files** menu in AGIIS. This validation tool will help ensure that Entity CSV bulk files are in good order prior to submission. To validate an Entity CSV bulk file, click on the Validate CSV link. **Note-This is for Entity bulk files only and will not validate product files.** 

| Galeway AGIIS       | HOME LINKS SEARCH | FILES ADMINISTRATION HELP |
|---------------------|-------------------|---------------------------|
| - Directory News    |                   | SCHEDULE EXTRACTS         |
|                     | August 2022       | UPLOAD FILES              |
| AGIIS EIInancements | S AUgust 2023     | -> DOWNLOAD FILES         |
|                     |                   | -> VALIDATE XML           |
|                     |                   | → VALIDATE CSV            |

The following screen is presented. Choose your file from the saved location and click the Validate button.

| AgGateway      | AGIIS    | HOME         | LINKS                    | SEARCH | FILES | ADMINISTRATION | HELP |
|----------------|----------|--------------|--------------------------|--------|-------|----------------|------|
| CSV File Uploa | ad Choos | e File No fi | le c <mark>hos</mark> er | 1      |       | Validate       |      |

If the file is in good order, the message, "File Successfully Validated" will appear. If the file doesn't validate successfully, an error message will display identifying the root cause.

Common errors are:

**Invalid Number of Columns in CSV File** - This error usually occurs when data extends past the maximum file length. This can be caused by data having double quotation marks in certain fields. Make sure your data is cleansed prior to validation.

Invalid file naming convention. Files must be named in accordance with the following example: 1100046503738\_20230920083000.csv where: 1100046503738 is the submitting subscriber's GLN 20230920083000 is a date/time stamp in YYYYMMDDhhmmss format. - Ensure that your file is named in accordance to the file layout specification.

**Invalid Subscriber ID -** This error usually occurs when you open a CSV file in Excel to make changes. The subscriber ID and GLN/EBID columns convert to scientific text. Ensure all columns containing an EBID or GLN are 13 digits in length prior to saving the file.

### PCR 252- Web Services Reporting Dashboard

On Saturday, August 19, AGIIS was enhanced to include a new web service reporting dashboard. Users with the Web Service Reporting privilege will have the ability to view the state of AGIIS web services and be able to view metrics for web service calls performed by their organization. To obtain this privilege, have your Subscriber Administrator grant you the Web Service Reporting privilege as shown below. Only those subscribers that perform web service calls will have the Web Service Reporting privilege available to their user base.

|                                                                    | State/Zip:            |
|--------------------------------------------------------------------|-----------------------|
| Preferred Product View:      O Classic 3 Level Hierarchy      Flat | Product\GTIN          |
| Is granted the following privileges:                               | Subscriber Contact    |
| ✓                                                                  | Is Subscriber Contact |
|                                                                    | O Is primary contact  |
| User - Request Add                                                 | Is secondary contact  |
| User - Request Delete                                              | ·                     |
| User - Request Update                                              | - Active Status       |
| User - Search/View                                                 | Is Active             |
| Web Service Reporting                                              |                       |

The dashboard is accessed from the Administration tab by clicking the Web Service Reporting link as shown below.

| AgGateway AGIIS                       | HOME LINKS SEARCH FILES                 | S ADMINISTRATION HELP                                                                     | User Profile<br>Contact Us Logout<br>C. CRUTCHFIELD - AGGATEWAY |
|---------------------------------------|-----------------------------------------|-------------------------------------------------------------------------------------------|-----------------------------------------------------------------|
| - User contact details                | AGGATEWAY CORPORATION                   | MY AGIIS                                                                                  | 469 _ 8700                                                      |
| First Name:<br>Last Name:<br>User ID: | CHRIS<br>CRUTCHFIELD<br>CHRISC          | <ul> <li>→ MY SUBSCRIBER PROFILE</li> <li>→ MY USERS</li> <li>→ MY EBMS SEARCH</li> </ul> | 2/dxc.com                                                       |
| Preferred Product View                | Classic 3 Level Hierarchy () Elat Produ | WEB SERVICE REPORTING                                                                     | <b>v</b>                                                        |

Clicking the Web Service Reporting link will display a new page like the one below. This page displays the state of both SOAP based and REST web services, letting a user know if the services are online or offline. Stoplight indicators clearly show the state of the services. Green indicates services are online, while Red indicates that services are offline.

| AGIIS Service Availability:<br>Web Services: | Service Online        |       |   |  |
|----------------------------------------------|-----------------------|-------|---|--|
| REST Services:                               | Service Online        |       |   |  |
| - Include details for the sele               | ected subscriber:     |       |   |  |
| Subscriber:                                  | AGGATEWAY CORPORATION | ~     |   |  |
| - Include details for the sele               | ected month and year: |       |   |  |
| Month:                                       | ×                     | Year: | ~ |  |
| Include details between th                   | ne following dates:   |       |   |  |
| From:                                        |                       | То:   |   |  |
|                                              |                       |       |   |  |
|                                              |                       |       |   |  |

Users have the ability to view the number and type of web service calls made by their organization for a specific month and year, or from a range of dates. Reporting is available for the previous three years. To view the number of calls for a specific month and year, simply choose from the month and year dropdowns as shown below.

| Month:                  | August             | $\sim$ | Year: | 2023 | ~ |
|-------------------------|--------------------|--------|-------|------|---|
| clude details between t | he following dates | :      |       |      |   |
| From:                   |                    |        | To:   |      |   |
|                         |                    |        |       |      |   |
|                         |                    |        |       |      |   |
| Clear Graph Download    |                    |        |       |      |   |
|                         |                    |        |       |      |   |
|                         |                    |        |       |      |   |

Clicking the "Go" button will display the results for the month and year chosen, as shown below.

| Month:                                                             | August v                                        | Year:               | 2023 | $\sim$ |
|--------------------------------------------------------------------|-------------------------------------------------|---------------------|------|--------|
| - Include details between th                                       | he following dates:                             |                     |      |        |
|                                                                    |                                                 |                     |      |        |
| From:<br>- Number of service actions                               | s call:                                         | To:                 |      |        |
| From:<br>- Number of service action:<br>Service Type               | s call:<br>Service Action                       | To:<br>Calls        |      |        |
| From:<br>- Number of service actions<br>Service Type<br>NebService | s call:<br>Service Action<br>Entity Maintenance | To:<br>Calls<br>150 |      |        |

Users will also have the ability to view the number and type of calls for a given time period as shown below.

| From:           | 7/2/2023 | To: | 8/16 | (202: | 3    |        |      |    |    |
|-----------------|----------|-----|------|-------|------|--------|------|----|----|
|                 |          |     |      |       | Augu | ıst, 2 | 2023 |    | ►  |
|                 |          |     | Su   | Мо    | Tu   | We     | Th   | Fr | Sa |
| Creat Developed |          |     | 30   | 31    | 1    | 2      | 3    | 4  | 5  |
| Graph Download  |          |     | 6    | 7     | 8    | 9      | 10   | 11 | 12 |
|                 |          |     | 13   | 14    | 15   | 16     | 17   | 18 | 19 |
|                 |          |     | 20   | 21    | 22   | 23     | 24   | 25 | 26 |
|                 |          |     | 27   | 28    | 29   | 30     | 31   | 1  | 2  |
|                 |          |     | 3    | 4     | 5    | 6      | 7    | 8  | 9  |

Clicking the "Go" Button will display the results for the range of dates selected as shown below.

| nce 442 | Entity Maintenance 442 |         |
|---------|------------------------|---------|
|         |                        | Service |
| 3086    | Entity Search 3086     | Service |
| 3086    | Entity Search 3086     | Service |

To view a graphical representation of this data, click on the "Graph" button as shown below.

| From:                    | 7/2/2023                             |              | To: | 8/16/2023 |  |
|--------------------------|--------------------------------------|--------------|-----|-----------|--|
| mber of convice action   | ns call:                             |              |     |           |  |
| iumber of service action | io duiti                             |              |     |           |  |
| ervice Type              | Service Action                       | Calls        |     |           |  |
| ervice Type<br>ebService | Service Action<br>Entity Maintenance | Calls<br>442 |     |           |  |

A graphical representation will display. Hovering over the bar graph will display the type of call made.

The following is a graphical representation of the Web Service/REST API methods call during selected time period. Click the Return button to go back to Report Dashboard Page.

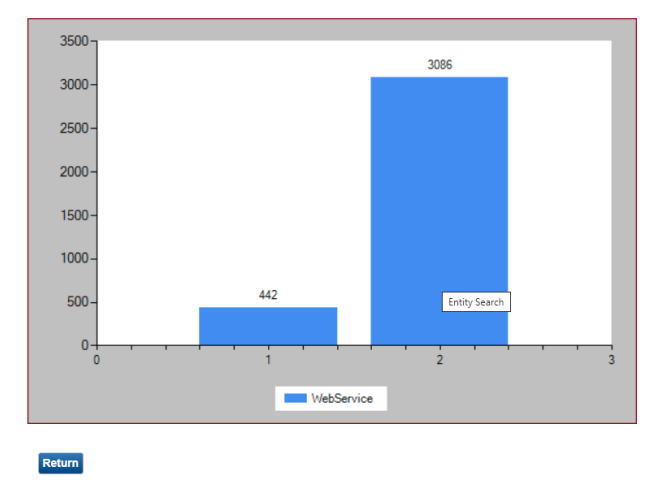

This data can also be downloaded into an Excel file by clicking on the "Download" button as shown below.

| ervice Type | Service Action     | Calls |  |
|-------------|--------------------|-------|--|
| WebService  | Entity Maintenance | 442   |  |
| WebService  | Entity Search      | 3086  |  |

The data will be downloaded into an Excel file as shown below and displays the type of call, user performing the call, date range, and number of calls.

|    | А             | В                  | с           | D        | E       | F         | G |
|----|---------------|--------------------|-------------|----------|---------|-----------|---|
| 1  | REQUESTSOURCE | ACTIVITYTYPE       | REQUESTUSER | REQMONTH | REQYEAR | NOOFCALLS |   |
| 2  | WebService    | Entity Maintenance | TestUser 1  | 7        | 2023    | 177       |   |
| 3  | WebService    | Entity Search      | TestUser 1  | 7        | 2023    | 1822      |   |
| 4  | WebService    | Entity Maintenance | Test User 2 | 7        | 2023    | 144       |   |
| 5  | WebService    | Entity Search      | Test User 2 | 7        | 2023    | 569       |   |
| 6  | WebService    | Entity Maintenance | TestUser 1  | 8        | 2023    | 91        |   |
| 7  | WebService    | Entity Search      | TestUser 1  | 8        | 2023    | 667       |   |
| 8  | WebService    | Entity Maintenance | Test User 2 | 8        | 2023    | 30        |   |
| 9  | WebService    | Entity Search      | Test User 2 | 8        | 2023    | 28        |   |
| 10 |               |                    |             |          |         |           |   |

# PCR 251- Removal of E-Business Search

On Saturday, June 10, AGIIS was enhanced to remove the **E-Business Search** option, shown below.

| AgGateway Adus HOME LINKS     | SEARCH FILES ADMINISTRAT | ION HELP         | AGIS Ho<br>Contact Us L<br>C. CRUTCHFIELD - | me<br>ogout<br>AGGATEWAY |
|-------------------------------|--------------------------|------------------|---------------------------------------------|--------------------------|
| Directory News                | ENTITY SEARCH            | r Information    |                                             |                          |
| AGIIS Enhancements March 2023 | ** E-BUSINESS SEAMUR     |                  | Count                                       |                          |
|                               | PRODUCT SEARCH           |                  | 136.129                                     |                          |
|                               |                          | And in subset    | 294                                         |                          |
|                               | OLNs over-refe           | nenced in subset | 137,808                                     |                          |
|                               | Adds Under Rev           | hev:             |                                             |                          |

The Search menu now presents two search options, **Entity Search** and **Product Search**.

| AgGateway AGIIS       | HOME LI   | INKS | SEARCH | FILES     | ADMINISTRATIO | N HELP          |
|-----------------------|-----------|------|--------|-----------|---------------|-----------------|
| - Directory News      |           |      | -> ENT | ITY SEARC | H             | r Information — |
| There are no news ite | ms today! |      | → PRO  | DUCT SEA  | RCH           |                 |

Users will continue to be able to perform a search to retrieve entities enumerated with an E-Business Identifier (EBID) using the existing **Entity Search** option and the filters provided. The AGIIS Entity Search screen is defaulted to include entities enumerated with an EBID and/or a Global Location Number (GLN). Users may uncheck the GLN IDs checkbox to receive return results containing an EBID.

As a reminder, all entities in AGIIS are enumerated with a GLN. Not all entities in AGIIS are enumerated with an EBID. Unchecking the GLN IDs checkbox will limit results to those entities also enumerated with and EBID. To receive the broadest search results, simply keep the default search criteria intact (Include Entities Containing both EBID's and GLN ID's).

| AgGateway AGIIS HOME LINKS SE     | EARCH FILES ADMINISTRATION HELP                             | Entity Search<br>Contact Us Logout<br>C. CRUTCHFIELD - Dir Admin |
|-----------------------------------|-------------------------------------------------------------|------------------------------------------------------------------|
| - Entities Include Entities       | : having:                                                   |                                                                  |
| - Identifier Identifier Value(s): |                                                             | Go                                                               |
| Address Name:                     | Use <sup>***</sup> for wildcard searches by company or grow | er last name                                                     |
| Address Line 1:                   | Use '*' for wildcard searches                               | 20                                                               |
| Postal Code range from:<br>City:  | to:                                                         |                                                                  |
| State:                            | Use "" for wildcard searches                                |                                                                  |
|                                   | Standardize Address 💽 🚱                                     |                                                                  |

### PCR 249 - Change Password Feature Enhancement May 20, 2023

On Saturday, May 20, AGIIS was enhanced to support a new "Change Password" feature. The User Profile page was updated to remove the "Password" and "Confirm Password" fields and a "Change Password" button has been added at the bottom of the page. The new functionality can be found by clicking on the "Administration" then the "My Profile" menu as shown below.

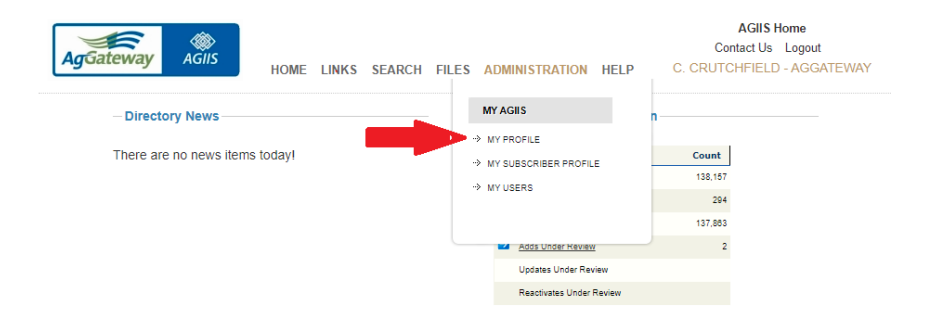

From the User Profile page, you will notice the "Password" and "Confirm Password" fields have been removed and a "Change Password" button has been added.

|                             | Phone: ( 013                                                                                                    | 1 460 8700                                                                                                    |
|-----------------------------|----------------------------------------------------------------------------------------------------|----------------------------------------------------------------------------------------------------|
|                             | Filone. ( Dio                                                                                                    |                                                                                                    |
|                             | Email Address: Corutchf                                                                                                    | el2@dxc.com                                                                                                    |
| HFIELD                      | Address:                                                                                                    |                                                                                                    |
|                             |                                                                                                    |                                                                                                    |
|                             | City:                                                                                                    |                                                                                                    |
|                             | State/Zip:                                                                                                    | ¥                                                                                                    |
| tio 3 Level Hieraroby O Ela | t Product/GTIN                                                                                                    |                                                                                                    |
| •                           | Subscriber Contact Subscriber Contact Is Subscriber Contact Is primary contact Is secondary contact Active Status Is Active | t                                                                                                    |
| lowing events:              | - Subscriber Administ                                                                                                    | rator Information:                                                                                                    |
| <b>^</b>                    | Name: BISLA ,AMIT<br>Email Address:                                                                                         | <b>_</b>                                                                                                    |
|                             | kcbpo_csc_ecomm_agi<br>Phone: (454) 654-5646                                                                                | is_developers@dxc.com                                                                                                    |
|                             | Name: BOKKA .CHIRAI                                                                                                    |                                                                                                    |
| _                           | Email Address: chiranje                                                                                                    | evi.bokka@dxc.com //                                                                                                    |
|                             | EWAY CORPORATION                                                                                                    | EWAY CORPORATION       Phone:       913         Email Address:       corutcht         HFIELD       Address:       city:         City:       city:       city:         State/Zip:       city:       city:         sic 3 Level Hierarchy       Flat Product/GTIN       Subscriber Contact         Is Subscriber Contact       Is subscriber Contact         Is subscriber Contact       Is secondary contact         Is secondary contact       Is secondary contact         Is secondary contact       Is secondary contact         Is subscriber Administ       Mame: BISLA .AMIT         Email Address:       c454) 654-5640         Name: BOKKA, CHIRAI       Email Address: chiranje |

To change your password, simply click on the "Change Password" button. The "Change Password" screen will be presented as shown below. Simply type your new password in the "New Password" and "Confirm Password" fields. Once saved, an automated email will notify you that your password was changed.

| AgGateway A       | <b>G</b> iis | HOME | LINKS | SEARCH | FILES | ADMINISTRATION | HELP | Contact Us Logout<br>C. CRUTCHFIELD - AGGATEWAY |
|-------------------|--------------|------|-------|--------|-------|----------------|------|-------------------------------------------------|
| - Change Password | CHRISC       |      |       |        |       |                |      |                                                 |
| Save Cancel       |              |      |       |        |       |                |      |                                                 |

When adding a new user, Subscriber Administrators will have the ability to establish a temporary password by completing the "Password" and "Confirm Password" fields on the User Profile page as shown below. New users are encouraged to use the new functionality to make their password unique.

| AGIIS HOME LINKS SE                  | User Profile<br>Contact Us Logout<br>ARCH FILES ADMINISTRATION HELP C. CRUTCHFIELD - AGGATEWAY                                                                  |
|--------------------------------------|----------------------------------------------------------------------------------------------------|
| ser contact details                  |                                                                                                    |
| Subscriber: AGGATEWAT CORPORATI      | Phone: ( ) -                                                                                                    |
| First Name:                          | Email Address:                                                                                                    |
| Last Name:                           | Address:                                                                                                    |
| User ID:                             |                                                                                                    |
| Password:                            | City:                                                                                                    |
|                                      | State/Zip:                                                                                                    |
| Is granted the following privileges: | Subscriber Contact     Is Subscriber Contact     Is primary contact                                                                                             |
| Is granted the following privileges: | Subscriber Contact Is Subscriber Contact Is primary contact Is secondary contact Active Status Is Active Is Active                                              |
| Is granted the following privileges: | Subscriber Contact Is Subscriber Contact Is primary contact Is secondary contact Active Status Is Active Subscriber Administrator Information:                  |
| Is granted the following privileges: | Subscriber Contact Is Subscriber Contact Is primary contact Is secondary contact Active Status Is Active Subscriber Administrator Information:                  |
| Is granted the following privileges: | Subscriber Contact Is Subscriber Contact Is primary contact Is secondary contact Active Status Is Active Subscriber Administrator Information:                  |
| Is granted the following privileges: | Subscriber Contact Is Subscriber Contact Is primary contact Is secondary contact Active Status S Active Subscriber Administrator Information:                   |
| Is granted the following privileges: | Subscriber Contact     Is Subscriber Contact     Is primary contact     Is secondary contact     Is secondary contact     Subscriber Administrator Information: |

The following AGIIS enhancements were implemented on March 25, 2023.

#### PCR 245 – AGIIS Product Directory Modification – Indicator Digit

This enhancement is the result of a recommendation by AgGateway Working Group 16, Crop Protection Product Guidelines. The Working Group's recommendation is to move away from a Package Level Indicator Code and move toward an Indicator Digit which is supported by GS1 Standards. This enhancement will only impact subscribers loading products into AGIIS.

Prior to this enhancement, the first digit of the GTIN 14 in AGIIS was referred to as a package level indicator code. Codes available for assignment were limited to the following:

0 - lowest saleable unit

2 - mutually agreed upon (To identify a container less than intermediate and above smallest consumer unit

3 - interim package

4 - mutually agreed upon (To identify a container smaller than standard shipping container and greater than intermediate

- 5 standard shipping container
- 7 standard pallet
- 8 repack
- 9 non-standard bulk

With this enhancement, AGIIS will be modified to use indicator digit logic instead of a package level indicator code. Modifications will be made to all places a GTIN is enumerated or calculated in AGIIS. This includes the web interface, web services and bulk processes. There will also be changes to web page verbiage, page level help and documentation.

The Indicator Digit logic will allow product owners to utilize an indicator digit of "0" – "9" for the creation of the GTIN with no restrictions or definitions as shown below. It will be up to each manufacturer to determine their own hierarchy, but should be applied consistently across all product lines.

| gGateway AGIIS                              | HOME LINKS SEA     | RCH FILES ADMINISTRA | TION HELP         | Certain Ve<br>C. CRUTCHPIEL | Lagevit<br>D - Dis Admin |
|---------------------------------------------|--------------------|----------------------|-------------------|-----------------------------|--------------------------|
| oduct Information                           |                    |                      |                   |                             |                          |
| Company                                     | EI DUPONY DE NEI   | MOURS & CO INC       |                   | EBID 00622860               | 00000                    |
| Product Name:                               | ACAPELA 2505C      |                      | Product           | Number D152494              | 62                       |
| Categories.                                 | Chemical           | 0001003688           | Se                | ed Sibe                     |                          |
|                                             | City/Value         | UOMANSI              | COMP              | EC 20                       |                          |
| Base Guarnity<br>Reporting Linit of Measure |                    | DP - Down            | DR. Dr            | apr.                        |                          |
| Product:                                    | ACAPELA 2505C      | Plait - Permit       | Post - PA         | den i                       |                          |
| Package Size                                | ACAPELA 2505C 1    | 15.2L CA             |                   |                             |                          |
| Indicator Digit.                            | - 161807 -         | ~                    |                   |                             |                          |
| GTIN                                        | 9                  | estor Dinit +        | Co. Prefix Code - | Pixe Size ID + Cheri        | Diali                    |
| Package UOM                                 | 8<br>2             | X12 Unit of N        | deasure)          |                             |                          |
| Package UOM                                 |                    | ac 20 Unit of        | Measure)          |                             |                          |
| Reporting (D)                               |                    |                      |                   |                             |                          |
| film                                        | 1                  |                      |                   |                             |                          |
|                                             |                    |                      |                   |                             |                          |
|                                             | Oth/Value          | UOMANSI              |                   | UOM/REC 20                  |                          |
| Base Package Quantity                       |                    | [None]               | ¥                 | ([None]                     |                          |
| Child Package Quantity                      |                    | [Nore]               | ¥                 | [90:4]                      |                          |
| Calculated Volume Quantity:                 |                    |                      |                   |                             |                          |
| Gross Weight                                |                    |                      |                   |                             |                          |
| Tare Weight                                 |                    | (Preve)              | Υ.                | (Proved)                    |                          |
| Net Weight                                  |                    |                      |                   |                             |                          |
| Length                                      |                    |                      |                   |                             |                          |
| Width:                                      |                    | (Nore)               | ¥                 | [None]                      |                          |
| Height                                      |                    |                      |                   |                             |                          |
| Square Area:                                |                    | ((1554)              | ¥                 | [hinted]                    | 4                        |
| Cubic Dimension                             |                    | [None]               | v                 | [Nete]                      |                          |
| Stacking Height                             |                    |                      |                   |                             |                          |
| Package Confo Label 1                       |                    |                      |                   |                             |                          |
| Salas Reportable                            | 0                  |                      |                   |                             |                          |
| Inventory Reportania-                       | 6                  |                      |                   |                             |                          |
| successful represent                        | 19 <del>40</del> . |                      |                   |                             |                          |
| PCP toumber                                 |                    |                      |                   |                             |                          |

Product owners are encouraged to publish their GTIN hierarchy on the AgGateway Wiki to assist trading partners. Click the link below to publish your hierarchy. In order to access this link, you must first be logged into the AgGateway Wiki.

# **GTIN Hierarchy**

#### PCR 246 – AGIIS Address Line 1 System Edit Addition

AGIIS Line 1 System Edit Addition enhancement will ensure that entities added to the Directory via website, bulk process, or web services, will contain **address only** information in line 1 of the physical and mailing addresses. This enhancement was recommended by an AGIIS subscriber to help address confusion when address line 1 contains a grower name, or other non-address information.

This enhancement will ensure that address line 1 (physical or mailing) contains numeric digits, with the exception being, "C/O", to designate "in care of", which is often used within the Crop Protection industry to enumerate warehouse and storage locations.

With bulk submissions files, when address line 1 contains non-address information, return files will include a new error code, **S308** with the description, **"Address line1 contains non address information."** 

When adding or updating an entity using the web interface, if non-address information is identified in address line 1 (physical or mailing) the warning message, "Address line 1 contains non address information", will be presented.

When this error message displays, the checkbox, "Ignore name and/or address warnings" will also be presented. If a user contends that the information in line 1 should be allowed in the directory, this box can be checked, causing the Add or Update transaction to be routed to the Directory Administrator for review. When doing so, it is recommended that comments are added to help the Directory Administrator make a determination.

In the example below, "Travis Hogan" is entered in line 1 of the physical address. The error message is presented along with the, "Ignore name and/or address warnings" checkbox. The user should either enter the address, "1 Arrowhead Dr" in line 1, and resubmit, or may check the checkbox, add comments, and submit to the Directory Administrator for review.

| AgGateway AG               | Entity Add<br>Contact Us Logout<br>HOME LINKS SEARCH FILES ADMINISTRATION HELP C. CRUTCHFIELD - AGGATEWAY |
|----------------------------|----------------------------------------------------------------------------------------------------|
| Address line1 contains non | address information.                                                                                      |
| Duplicate Exemption:       | Exempt                                                                                                    |
| Classifications:           |                                                                                                    |
| Dbysical Address:          |                                                                                                    |
| Filysical Address.         | 1 ARROWHEAD DR                                                                                            |
|                            |                                                                                                    |
|                            | M 🖸                                                                                                    |
| Copy Physical Address:     |                                                                                                    |
| Mailing Address:           |                                                                                                    |
|                            |                                                                                                    |
|                            |                                                                                                    |
| Phone Number:              |                                                                                                    |
| Latitude:                  |                                                                                                    |
| Longitude:                 |                                                                                                    |
| SPLC:                      |                                                                                                    |
| AWSA:                      |                                                                                                    |
| Entity Status:             | In Business Y                                                                                             |
| Comments:                  |                                                                                                    |
|                            |                                                                                                    |
|                            |                                                                                                    |
| Request(Set Verification I | None                                                                                                    |
| Type:                      | Level:                                                                                                    |
| Industry ID                | Prop Code                                                                                                 |
| EBID:                      |                                                                                                    |
| NAPD/HP ID:                |                                                                                                    |
| GLN:                       | 🗹 Use ID                                                                                                  |
| -GLN Identifier            | - GLN Identifier Value                                                                                    |
| GLN Type: O                | Subscriber Owned Prefix:  Loc.Ref.:                                                                       |
| 0                          | Non-Subscriber Owned GLN:                                                                                 |
| ۲                          | AGIIS Assigned system generated                                                                           |
| Submit Back                | Clear GLN Fields                                                                                          |
| Submit Back                | grove name and/or address Wathings                                                                        |